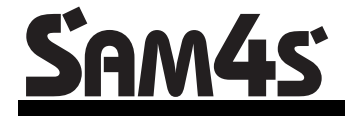

ER-180 Electronic Cash Register AU

# **Operation and Programming Manual**

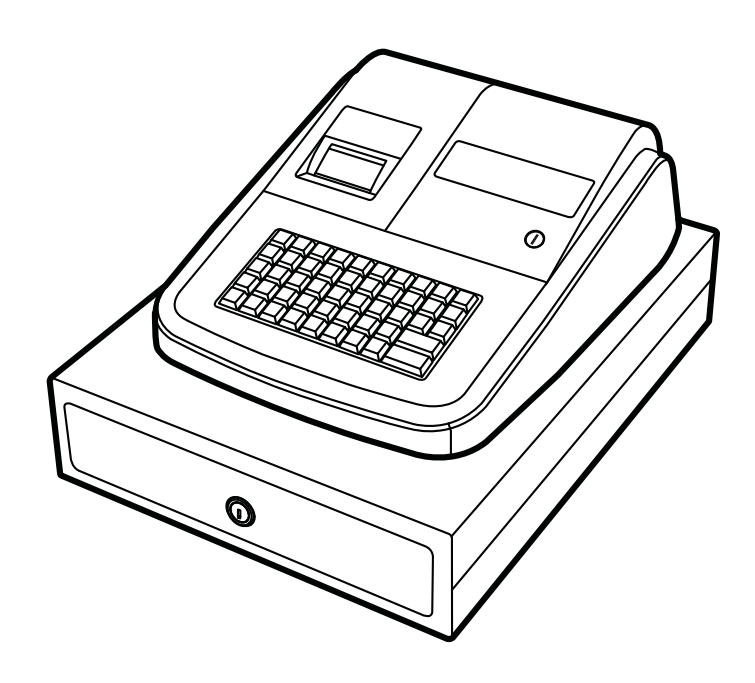

All specifications are subject to change without notice

JK68-60181A (Sep 10) From *ER-180* v1.000 to v1.001

#### ATTENTION

The product that you have purchased contains a rechargeable Ni-MH battery. This battery is recyclable. At the end of its useful life, under various state and local laws, it may be illegal to dispose of the battery into the municipal waste system.

Check with your local solid waste officials for details concerning recycling options or proper disposal.

#### WARNING

This is a Class A product. In a domestic environment this product may cause radio interference in which case the user may be required to take adequate measures.

#### CAUTION

RISK OF EXPLOSION IF BATTERY IS REPLACED BY AN INCORRECT TYPE. DISPOSE OF USED BATTERIES ACCORDING TO THE INSTRUCTIONS.

### **Precaution Statements**

Follow these safety, servicing and ESD precautions to prevent damage and to protect against potential hazards such as electrical shock.

#### **1-1 Safety Precautions**

- 1. Be sure that all built-in protective devices are replaced. Restore any missing protective shields.
- 2. When reinstalling the chassis and its assemblies, be sure to restore all protective devices, including nonmetallic control knobs and compartment covers.
- 3. Make sure there are no cabinet openings through which people - particularly children - might insert fingers and contact dangerous voltages. Such openings include excessively wide cabinet ventilation slots and improperly fitted covers and drawers.
- 4. Design Alteration Warning: Never alter or add to the mechanical or electrical design of the SECR. Unauthorized alterations might create a safety hazard. Also, any design changes or additions will void the manufacturer's warranty.
- 5. Components, parts and wiring that appear to have overheated or that are otherwise damaged should be replaced with parts that meet the original specifications. Always determine the cause of damage or over- heating, and correct any potential hazards.

#### CAUTION

There is the danger of explosion if battery is incorrectly replaced.

Replace only with the same or equivalent type recommended by the manufacturer.

Dispose used batteries according to the manufacturer's instructions.

- 6. Observe the original lead dress, especially near the following areas: sharp edges, and especially the AC and high voltage supplies. Always inspect for pinched, out-of-place, or frayed wiring. Do not change the spacing between components and the printed circuit board. Check the AC power cord for damage. Make sure that leads and components do not touch thermally hot parts.
- 7. Product Safety Notice:

Some electrical and mechanical parts have special safety-related characteristics that might not be obvious from visual inspection. These safety features and the protection they give might be lost if the replacement component differs from the original - even if the replacement is rated for higher voltage, wattage, etc.

Components that are critical for safety are indicated in the circuit diagram by shading,  $(\triangle)$  or  $(\triangle)$ . Use replacement components that have the same ratings, especially for flame resistance and dielectric strength specifications. A replacement part that does not have the same safety characteristics as the original might create shock, fire or other hazards.

#### ATTENTION

ll y a danger d'explosion s'il y a remplacement incorrect de la batterie.

Remplacer uniquement avec une batterie du même type ou d'un type équivalent recommandé par le constructeur.

Mettre au rebut les batteries usagées conformément aux instructions du fabricant.

SAFETY NOTICE: "For pluggable equipment, the socket-outlet shall be installed near the equipment and shall be easily accessible."

#### **1-2 Servicing Precautions**

WARNING: First read the-Safety Precautions-section of this manual. If some unforeseen circumstance creates a conflict between the servicing and safety precautions, always follow the safety precautions.WARNING: An electrolytic capacitor installed with the wrong polarity might explode.

- 1. Servicing precautions are printed on the cabinet. Follow them.
- Always unplug the units AC power cord from the AC power source before attempting to:

   (a) Remove or reinstall any component or assembly
   (b) Disconnect an electrical plug or connector
   (c) Connect a test component in parallel with an electrolytic capacitor
- 3. Some components are raised above the printed circuit board for safety. An insulation tube or tape is sometimes used. The internal wiring is sometimes clamped to prevent contact with thermally hot components. Reinstall all such elements to their original position.
- 4. After servicing, always check that the screws, components and wiring have been correctly reinstalled. Make sure that the portion around the serviced part has not been damaged.

#### 1-3 Precautions for Electrostatic Sensitive Devices (ESDs)

- Some semiconductor (solid state) devices are easily damaged by static electricity. Such components are called Electrostatic Sensitive Devices (ESDs); examples include integrated circuits and some fieldeffect transistors. The following techniques will reduce the occurrence of component damage caused by static electricity.
- 2. Immediately before handling any semiconductor components or assemblies, drain the electrostatic charge from your body by touching a known earth ground. Alternatively, wear a discharging wrist-strap device. (Be sure to remove it prior to applying power this is an electric shock precaution.)
- 3. After removing an ESD-equipped assembly, place it on a conductive surface such as aluminum foil to prevent accumulation of electrostatic charge.
- 4. Do not use Freon-propelled chemicals. These can generate electrical charges that damage ESDs.
- 5. Use only a grounded-tip soldering iron when soldering or unsoldering ESDs.

- 5. Check the insulation between the blades of the AC plug and accessible conductive parts (examples: metal panels and input terminals).
- 6. Insulation Checking Procedure: Disconnect the power cord from the AC source and turn the power switch ON. Connect an insulation resistance meter (500V) to the blades of AC plug.

The insulation resistance between each blade of the AC plug and accessible conductive parts (see above) should be greater than 1 megohm.

- 7. Never defeat any of the B+ voltage interlocks Do not apply AC power to the unit (or any of its assemblies) unless all solid-state heat sinks are correctly installed.
- 8. Always connect an instrument's ground lead to the instrument chassis ground before connecting the positive lead; always remove the instrument's ground lead last.
- 6. Use only an anti-static solder removal device. Many solder removal devices are not rated as anti-static; these can accumulate sufficient electrical charge to damage ESDs.
- Do not remove a replacement ESD from its protective package until you are ready to install it. Most replacement ESDs are packaged with leads that are electrically shorted together by conductive foam, aluminum foil or other conductive materials.
- 8. Immediately before removing the protective material from the leads of a replacement ESD, touch the protective material to the chassis or circuit assembly into which the device will be installed.
- 9. Minimize body motions when handling unpackaged replacement ESDs. Motions such as brushing clothes together, or lifting a foot from a carpeted floor can generate enough static electricity to damage an ESD.

# Contents

#### **Getting Started**

| Unpack the Cash Register                                      | 1 |
|---------------------------------------------------------------|---|
| Initial Setup Instructions                                    | 1 |
| Clear Random Access Memory (Ram) and Initialize Cash Register | 1 |
| Load Paper                                                    | 2 |
| How to Replace the Ink Roller                                 | 3 |
| Control Lock and Keys                                         | 4 |
| Control Lock                                                  | 4 |
| Control Keys                                                  | 4 |
| Display                                                       | 5 |
| Keyboard                                                      | 6 |
| Key Functions                                                 | 7 |
| j                                                             |   |

#### **Operating Instruction**

| Register Mode Operation Examples               | 8  |
|------------------------------------------------|----|
| Clerk Sign On/Sign Off                         | 9  |
| Sign-On                                        | 9  |
| Sign-Off                                       | 9  |
| No Sale Key Operation                          | 9  |
| Open Drawer                                    | 9  |
| Non Add Number                                 | 9  |
| Item Registrations                             | 10 |
| Department Entry - Open Price                  | 10 |
| Department Entry - Preset Price                | 10 |
| Department Entry - Open Price Multiplication   | 11 |
| Department Entry - Preset Price Multiplication | 11 |
| PLU Entry - Open Price                         | 12 |
| PLU Entry - Preset Price                       | 12 |
| PLU Entry - Open Price Multiplication          | 13 |
| PLU Entry - Preset Price Multiplication        | 13 |
| Minus (-) Key Operation                        | 14 |
| Single Minus Operation                         | 14 |
| Multiple Minus Operation                       | 14 |
| Percent Operation (-% and +%)                  | 15 |
| Percent Discount on Item                       | 15 |
| Percent Discount on Entire Sale                | 15 |
| Merchandise Return Operation                   | 16 |
| Voiding Entries (Void)                         | 17 |
| Void Last Item / Error Correct                 | 17 |
| Previous Item Void                             | 17 |
| Tendering Operation                            | 18 |
| Cash Tender                                    | 18 |
| Amount Tendered On Cash                        | 18 |

| Amount Tendered On Check           | 19 |
|------------------------------------|----|
| Charge Tender                      | 19 |
| Amount Tendered On Charge          | 20 |
| Split Tender                       | 20 |
| Received on Account (RA) Operation | 21 |
| Paid Out (PO) Operation            | 21 |
| Currency Conversion Operation      | 21 |
| Receipt On and Off                 | 22 |
| Calculator Function                | 22 |

### X/Z Mode Reporting

23

27

| Management Reports and Balancing | 23 |
|----------------------------------|----|
| Financial Daily Report           | 24 |
| Financial Z2 Report              | 24 |
| P-T-D Grand Total Report         | 25 |
| Department Report                | 25 |
| Clerk Report                     | 25 |
| Cash In Drawer Declaration       | 26 |

### Program Mode Programming

| Tax, Decimal Point Information              | 27 |
|---------------------------------------------|----|
| Tax Rate                                    |    |
| Link Plu to Department                      |    |
| Status and Preset Price of Plu & Department | 29 |
| Setting the Percent (%) Key                 |    |
| Setting the Machine Number                  |    |
| Receipt Print / Journal Print               |    |
| Rounding Option                             |    |
| Training Mode                               |    |
| System Options                              |    |
| Setting the Date                            |    |
| Currency Conversion Rate                    |    |
| System Balancing                            |    |
| Maintenance                                 |    |
|                                             |    |

# **Getting Started**

## **Unpack the Cash Register**

- 1. Unpack and unwrap cash register.
- Locate in the packing the following items.
   1 roll of paper
   1 rewind spindle (for journal tape)

## **Initial Setup Instructions**

The following instructions describe how to unpack and start up the cash register.

## Clear Random Access Memory (Ram) and Initialize Cash Register

- 1. Place mode key in **S** position.
- 2. Connect the AC plug into a power outlet while pressing the "**00**" keys.
- 3. Then, RAM is cleared and cash register prints the receipt.

SAMPLE RECEIPT

02 15 14 09 1•0 P0

NOTE : This is a one time only procedure to be performed after the battery is installed. **DO NOT CLEAR RAM AFTER THE CASH REGISTER IS PROGRAMMED. TO DO SO WOULD CAUSE ALL PROGRAMS AND TOTALS TO BE LOST.** 

## Load Paper

- 1. Cut or tear the end of a single paper tape evenly for proper feeding through the print head.
- 2. Place paper roll in the paper holder and insert the paper end straight into the paper inlet of the printer.
- 3. Depress the "**FEED**" key until the paper catches and advances through the printer.
- 4. If the paper does not feed through the printer, make sure the paper was entered properly, insert end of paper tape.

## FOR RECEIPT ONLY...

5. Pass the paper through the receipt window of the printer cover. Replace over printer compartment.

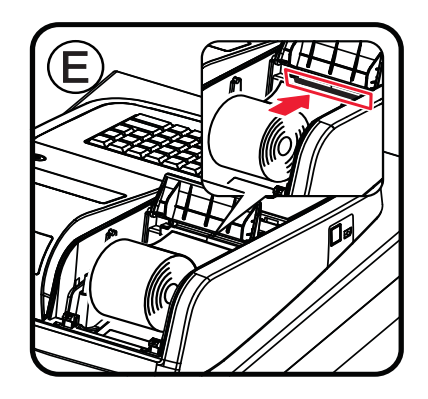

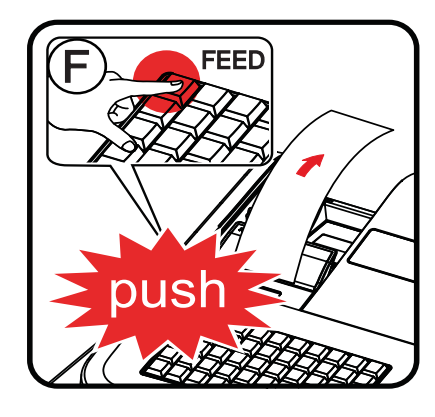

## FOR JOURNAL ONLY ...

- 6. Route paper over top of paper guide insert in the slot of the take-up spool.
- 7. Press "FEED" key to wind paper securely onto spindle.
- 8. Replace printer cover.

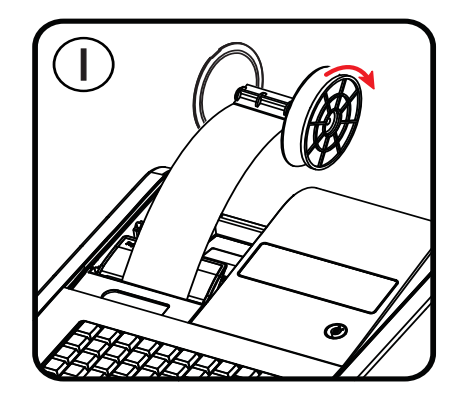

## How to Replace the Ink Roller

The ink roller is a one-time article. Re-inking roller can cause damage to the printer and void warranty. Do not reink. When the print becomes faint, replace the ink roller as follows.

- 1. Remove the old roller by lifting of it.
- 2. Fit the new ink roller completely.

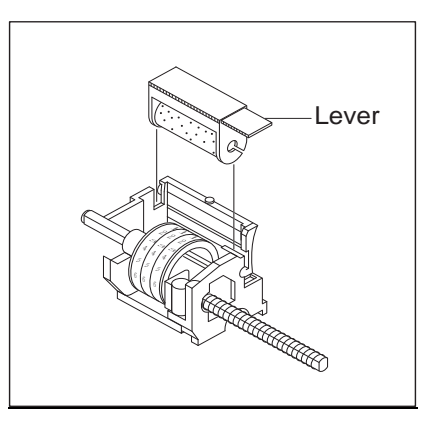

## **Control Lock and Keys**

### **Control Lock**

The control lock has 7 positions, accessed with 5 keys. Each ECR is shipped with two full sets of keys.

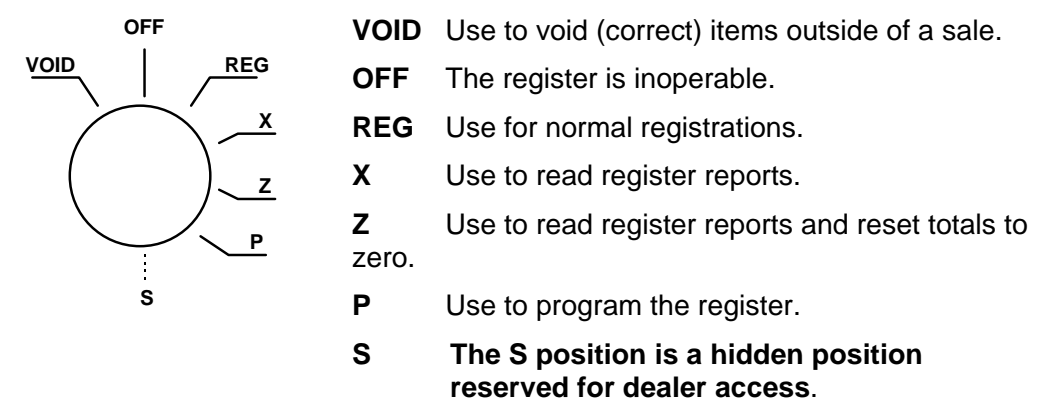

Before performing any operations in Register Mode a clerk must be signed on. See "Clerk Sign-On/Sign-Off" for a description of clerk operations.

#### **Control Keys**

The ER-180 includes two sets of keys that may be used to access the following control lock positions.

| Kov       |              |              | Positio      | ns Acc       | essibl       | e            |              |
|-----------|--------------|--------------|--------------|--------------|--------------|--------------|--------------|
| Rey       | VOID         | OFF          | REG          | Х            | Z            | PGM          | S            |
| Removable |              | $\checkmark$ | $\checkmark$ |              |              |              |              |
| REG       |              | $\checkmark$ | $\checkmark$ |              |              |              |              |
| VOID      | $\checkmark$ | $\checkmark$ | $\checkmark$ | $\checkmark$ |              |              |              |
| z         | $\checkmark$ | $\checkmark$ | $\checkmark$ | $\checkmark$ | $\checkmark$ |              |              |
| Р         | $\checkmark$ | $\checkmark$ | $\checkmark$ | $\checkmark$ | $\checkmark$ | $\checkmark$ |              |
| С         | $\checkmark$ | $\checkmark$ | $\checkmark$ | $\checkmark$ | $\checkmark$ | $\checkmark$ | $\checkmark$ |
|           |              |              |              |              |              |              |              |

## Display

The ER-180 comes with 8 digit florescent display on both front and rear.

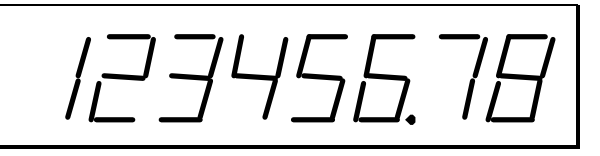

Both displays offer supplemental descriptors, which appear in the first two display positions (as shown). These descriptors help the operator and customer by supplying additional information while operating the register, and may be accompanied by an error tone.

Supplemental descriptors include:

**REG - Closed** 

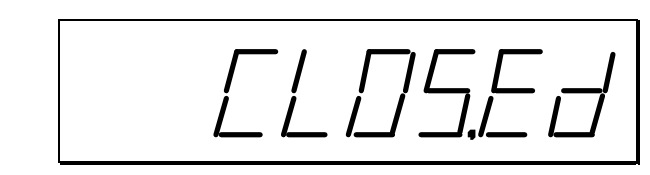

Change Due

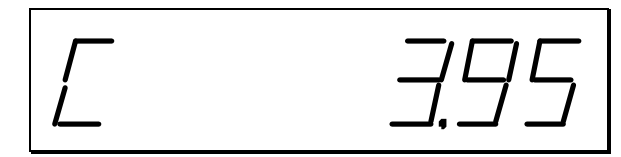

**Negative Entry** 

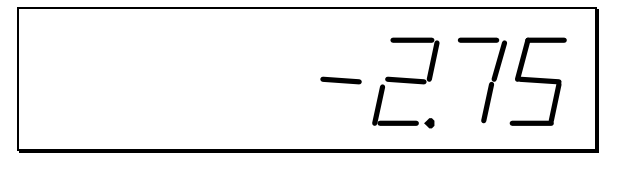

Subtotal

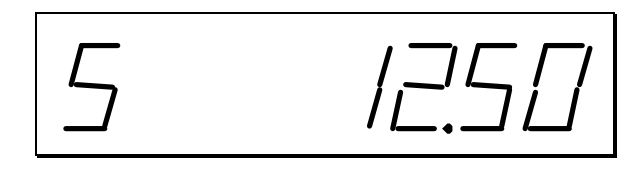

#### Total of Sale

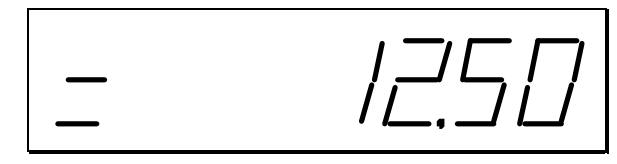

**Error Conditions** 

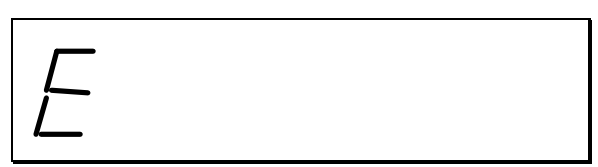

System Error – Please see your dealer

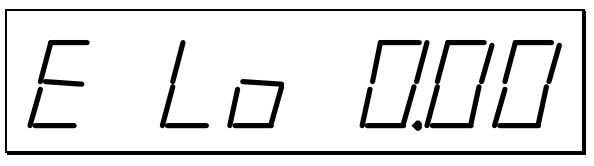

## Keyboard

| FEED   | CLEAR | PLU | (X) | RCPT<br>ON/OFF<br>C/CONV | • | - % | +% | NO        | CALC        |
|--------|-------|-----|-----|--------------------------|---|-----|----|-----------|-------------|
| RETURN | 7     | 8   | 9   | 1                        | 5 | 9   | 13 | RA<br>(+) | PO<br>(-)   |
| VOID   | 4     | 5   | 6   | 2                        | 6 | 10  | 14 | СНЕСК     | CHARGE      |
|        | 1     | 2   | 3   | 3                        | 7 | 11  | 15 | SUB T     | OTAL        |
| TAX    | 0     | 00  | •   | 4                        | 8 | 12  | 16 | CASH (=   | /TEND<br>=) |

# **Key Functions**

| FEED      | Used to advance printer paper.                                                                                  |
|-----------|----------------------------------------------------------------------------------------------------|
| 0 - 9, 00 | Used to enter the number.                                                                                       |
| DEPT      | These keys classify the items sold and <b>1-16</b> memorize the quantities and amounts in their own memories.   |
| X/TIME    | Used for multiplication entry. (X)                                                                              |
| RETURN    | To allow for the return of merchandise                                                                          |
| РО        | To register any money paid out.                                                                                 |
| RA        | To register any money received on account.                                                                      |
| CLERK     | To log in/out for clerk 1,2,3,4                                                                                 |
| PLU       | To register PLU entries                                                                                         |
| _         | To register an amount minus or coupon.                                                                          |
| -%        | To register a percent discount (-%)on an item or on a sale.                                                     |
| +%        | To register surcharge (+%) on an item or on a sale.                                                             |
| VOID      | To correct entries before a sale is finalized.                                                                  |
| CLEAR     | To clear incorrect entries made on the numeric keys. Also to clear error conditions and silence the error tone. |
| ТАХ       | To program the tax rate in PGM mode. Also to enter the rate of tax in external straight tax method in R mode.   |
| RCPT      | To toggle receipt on and off status                                                                             |
| ON/OFF    | To use currency conversion function                                                                             |
| C/CONV    |                                                                                                    |
| NOSALE    | To print the reference number or to open the cash drawer outside of a sale.                                     |
| CHECK     | To finalize the transaction in check sales.                                                                     |
| CHARGE    | To finalize the transaction in charge sales.                                                                    |
| SUB       | To obtain the subtotal of a sale.                                                                               |
| TOTAL     |                                                                                                    |
| CASH/TEND | To finalize cash sale and change calculation.                                                                   |
| CALC      | To start calculation mode in REG MODE.                                                                          |
| RA        | To add (In the calculation mode).                                                                               |
| X/TIME    | To multiply(In the calculation mode).                                                                           |
| РО        | To subtract(In the calculation mode).                                                                           |
| CASH      | To Calculate and display result (In the calculation mode).                                                      |
|           |                                                                                                    |

# **Operating Instruction**

## **Register Mode Operation Examples**

#### • MODE KEY SET TO "REG" POSITION

This section provides examples of practice in the register mode. When an error occurs, the symbol "E" will appear on the display accompanied by an error tone. Clear this error condition by pressing the "**CLEAR**" key. The Error prompt may indicate an incorrect key has been entered, or a compulsory function has been performed.

| SAMPLE RECEIPT<br>VAT version | Add - on tax version |
|-------------------------------|----------------------|
| 02-01-10 14-30                | 02-01-10 14-30       |
| 001 #                         | 001 #                |
| 1•00 TX1                      | 1•00 TX1             |
| 002 #                         | 002 #                |
| 2•00 TX2                      | 2•00 TX2             |
| 003 #                         | 003 #                |
| 3•00 TX3                      | 3•00 TX3             |
| 6•00 CA                       | 1•00 TX1             |
| 1•00 TX1                      | 0•04 TX1             |
| 0•04 TX1                      | 2•00 TX2             |
| 2•00 TX2                      | 0•12 TX2             |
| 0•11 TX2                      | 3•00 TX3             |
| 3•00 TX3                      | 0•24 TX3             |
| 0•22 TX3                      | 6•40 CA              |
| 001-00 1                      | 001-00 1             |

• Following example are based on VAT version.

## Clerk Sign On/Sign Off

### Sign-On

To sign on, enter the clerk number and press the CLERK key.

Clerk # (1 - 4)

### Sign-Off

To sign the clerk off, Enter 0 (Zero) and press the **CLERK** key.

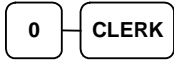

## **No Sale Key Operation**

#### **Open Drawer**

A no sales operation opens the cash drawer outside of a sale. The financial report records the no sale activity counter.

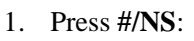

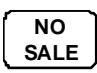

 SAMPLE RECEIPT

 02-01-10
 14-30

 ••••••••
 NS

 002-00
 1

The drawer will open and the receipt will print as in the example on the right.

#### Non Add Number

The **NO SALE** key can be used as "**NON ADD NUMBER ENTRIES**" to enter up 7 digits. The entry can be made prior to any operation in the register mode. This numeric entry will not add to any activity counts or totals.

1. Enter the number you wish to record, for example enter:

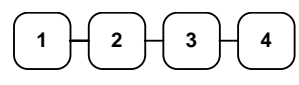

2. Press #/NS:

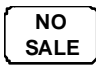

3. Register the items you wish to sell.

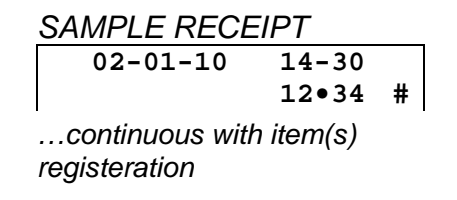

## **Item Registrations**

Item registrations on *ER-180* are made into Open or Preset Price with Departments and PLUs.

- All Departments are located on the keyboard for directly access.
- All PLUs are only accessed by entering the PLU code number, then pressing **PLU** function key on the keyboard.

The key sequence for Non-Single Item Department/PLU and Single Item Department/PLU are the same. The cash drawer will open immediately after a Single Item Department/PLU is registered without tender key. However, if another Non-Single Item Department/PLU has already been entered, a Single Item Department/PLU will not process as a single item sale. The register will expect a tender key to be pressed to finalise the transaction.

#### **Department Entry - Open Price**

1. Enter an amount on the ten key pad. *Do not use the decimal key.* 

For example, for \$2.99, enter:

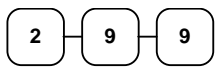

2. Press a Department key.

For example, press **DEPT1**:

|       | _ |
|-------|---|
|       |   |
| DEPT1 |   |

|      | 14-30  | 02-01-10 |
|------|--------|----------|
| #    | 001    |          |
| TX1  | 2•99   |          |
| CA   | 3•00   |          |
| TX1  | 2•99   |          |
| TX 1 | 0 • 27 |          |

004-00

1

SAMPLE RECEIPT

| Department | Entry - | Preset | <b>Price</b> |
|------------|---------|--------|--------------|
|------------|---------|--------|--------------|

1. Press a preset Department key.

For example, press **DEPT5**:

DEPT5

| SAMPLE RECEIPT |        |     |  |
|----------------|--------|-----|--|
| 02-01-10       | 14-30  |     |  |
|                | 005    | #   |  |
|                | 2•99   | TX1 |  |
|                | 3•00   | CA  |  |
|                | 2•99   | TX1 |  |
|                | 0•27   | TX1 |  |
|                | 005-00 | 1   |  |

#### **Department Entry - Open Price Multiplication**

1. Enter the quantity of items being purchased, press the **X/TIME** key.

For example, enter **4** on the numeric key pad and press the **X/TIME** key:

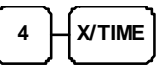

2. Enter an amount on the ten key pad. *Do not use the decimal key*.

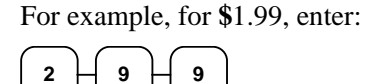

3. Press a Department key.

For example, press **DEPT1**:

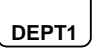

#### **Department Entry - Preset Price Multiplication**

1. Enter the quantity of items being purchased, press the **X/TIME** key.

For example, enter **4** on the numeric key pad and press the **X/TIME** key:

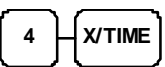

2. Press a Department key.

For example, press **DEPT1**:

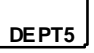

| SAMPLE RECE | IPT    |     |
|-------------|--------|-----|
| 02-01-10    | 14-30  |     |
|             | 4      | х   |
|             | 2•99   |     |
|             | 005    | #   |
|             | 11•96  | TX1 |
|             | 11•95  | CA  |
|             | 11•96  | TX1 |
|             | 1•09   | TX1 |
|             | 007-00 | 1   |

| SAMPLE RECEI | PT     |     |
|--------------|--------|-----|
| 02-01-10     | 14-30  |     |
|              | 4      | х   |
|              | 2•00   |     |
|              | 001    | #   |
|              | 8•00   | TX1 |
|              | 8•00   | CA  |
|              | 8•00   | TX1 |
|              | 0•73   | TX1 |
|              | 006-00 | 1   |
|              |        |     |

#### **PLU Entry - Open Price**

1. Enter the PLU number; press the **PLU** key.

For example, enter:

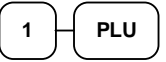

2. Enter an amount on the ten key pad. *Do not use the decimal key*.

For example, for \$2.99, enter:

3. Press the **PLU** key again.

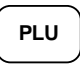

## SAMPLE RECEIPT

| 02-01-10 | 14-30  |     |
|----------|--------|-----|
|          | 001    | *#  |
|          | 2•99   | TX1 |
|          | 3•00   | CA  |
|          | 2•99   | TX1 |
|          | 0•27   | TX1 |
|          | 008-00 | 1   |

**PLU Entry - Preset Price** 

1. Enter the PLU number; press the PLU key.

For example, enter:

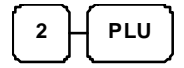

| IPT     |                                                                                                    |
|---------|----------------------------------------------------------------------------------------------------|
| 14-30   |                                                                                                    |
| 002 *:  | #                                                                                                    |
| 2•99 TX | 1                                                                                                    |
| 3•00 CA |                                                                                                    |
| 2•99 TX | 1                                                                                                    |
| 0•27 TX | 1                                                                                                    |
| 009-00  | 1                                                                                                    |
|         | IPT           14-30           002 *:           2•99 TX:           3•00 CA           2•99 TX:           0•27 TX:           009-00 |

#### **PLU Entry - Open Price Multiplication**

1. Enter the quantity of items being purchased, press the **X/TIME** key.

For example, enter **4** on the numeric key pad and press the **X/TIME** key:

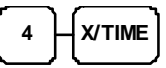

2. Enter the PLU number; press the **PLU** key.

For example, enter:

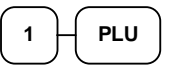

| SAMPLE RECEIPT |        |     |  |
|----------------|--------|-----|--|
| 02-01-10       | 14-30  |     |  |
|                | 4      | х   |  |
|                | 2•99   |     |  |
|                | 001    | *#  |  |
|                | 11•96  | TX1 |  |
|                | 11•95  | CA  |  |
|                | 11•96  | TX1 |  |
|                | 1•09   | TX1 |  |
|                | 010-00 | 1   |  |
|                |        |     |  |

#### **PLU Entry - Preset Price Multiplication**

1. Enter the quantity of items being purchased, press the **X/TIME** key.

For example, enter **4** on the numeric key pad and press the **X/TIME** key:

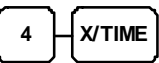

2. Enter an amount on the ten key pad. *Do not use the decimal key.* 

For example, for \$1.99, enter:

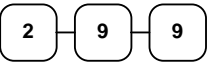

3. Enter the PLU number; press the **PLU** key.

For example, enter:

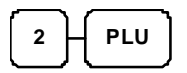

| SAMPLE RECEI | PI     |     |
|--------------|--------|-----|
| 02-01-10     | 14-30  |     |
|              | 4      | х   |
|              | 2•99   |     |
|              | 002    | *#  |
|              | 11•96  | TX1 |
|              | 11•95  | CA  |
|              | 11•96  | TX1 |
|              | 1•09   | TX1 |
|              | 011-00 | 1   |

## Minus (-) Key Operation

#### **Single Minus Operation**

1. Press a preset Department key.

For example, press **DEPT5**:

DEPT5

2. Enter an amount on the ten key pad. *Do not use the decimal key*.

For example, for \$0.50 discount, enter:

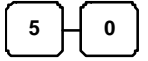

| SAMPLE RECEI | PT     |     |
|--------------|--------|-----|
| 02-01-10     | 14-30  |     |
|              | 005    | #   |
|              | 5•00   | TX1 |
|              | -0•50  | -   |
|              | 4•50   | CA  |
|              | 5•00   | TX1 |
|              | 0•45   | TX1 |
|              | 012-00 | 1   |

#### **Multiple Minus Operation**

1. Press a preset Department key.

For example, press **DEPT5**:

DEPT5

2. Enter the quantity of discount is offered, press the **X/TIME** key.

For example, enter **4** on the numeric key pad and press the **X/TIME** key:

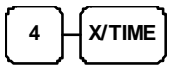

3. Enter an amount on the ten key pad. *Do not use the decimal key*.

For example, for \$0.50 discount, enter:

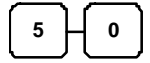

|          | •      |     |
|----------|--------|-----|
| 02-01-10 | 14-30  |     |
|          | 005    | #   |
|          | 5•00   | TX1 |
|          | 4      | х   |
|          | -0•50  | -   |
|          | -2•00  | -   |
|          | 3•00   | CA  |
|          | 5•00   | TX1 |
|          | 0•45   | TX1 |
|          | 013-00 | 1   |

SAMPLE RECEIPT

## Percent Operation (-% and +%)

**ER-180** equiped with both -% and +% function keys. The -% can be used as discount and +% is for surcharge. This section is using -% (discount) as example, +% is operating in same way, but is adding amount as surcharge.

The examples use a preset value on the discount key. If a override value is needed or -% and +% are set open, enter amount before press -% or +% key. For example, "**30**" for "**30**"%; "**7.5**" for "**7.5**"%; and "**33.333**" for "**33.333**"% (*1/3 discount or surcharge*).

#### Percent Discount on Item

1. Enter an amount on the ten key pad. *Do not use the decimal key.* 

For example, for \$2.99, enter:

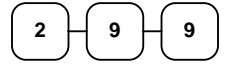

2. Press a Department key.

For example, press **DEPT1**:

3. Press -% key.

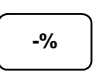

#### Percent Discount on Entire Sale

- 1. Register the item(s) for the transaction.
- 2. Press **SUBTOTAL** key.

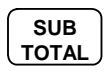

3. Press -% key.

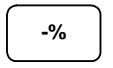

|     | IPT    | AMPLE RECE |
|-----|--------|------------|
|     | 14-30  | 02-01-10   |
| #   | 001    |            |
| TX1 | 2•99   |            |
| #   | 002    |            |
| TX1 | 4•00   |            |
| ST  | 7●00   |            |
| -   | -3•000 |            |
|     | -0•21  |            |
| CA  | 6•80   |            |
| TX1 | 6•99   |            |
| TX1 | 0•64   |            |
| 1   | 015-00 |            |

SAMPLE RECEIPT

02-01-10

14-30

-0•09 2•90 CA

001 #

2•99 TX1 -3•000 -

2•99 TX1

0•27 TX1 014-00 1

## **Merchandise Return Operation**

1. Press **RETURN**:

RETURN

2. Enter the price of the item you wish to return, and then press the Department key where it was registered originally.

| 2 | Цo  | ЪĹ   | 0 | Цī | DEPT2 |
|---|-----|------|---|----|-------|
|   | I L | _) ເ | ت | Ľ  |       |

3. Total the sale with **CASH**, **CHECK**, or a **CHARGE** function.

| SAMPL | E R | ECEI | PΤ |   |
|-------|-----|------|----|---|
| 2     | 01  | 10   | 1  | Λ |

| 02-01-10 | 14-30  |     |
|----------|--------|-----|
| • • •    |        | RF  |
|          | 001    | #   |
|          | -2•00  | TX1 |
|          | -2•00  | CA  |
|          | -2•00  | TX1 |
|          | -0•18  | TX1 |
|          | 016-00 | 1   |

## Voiding Entries (Void)

### Void Last Item / Error Correct

- 1. Register the item(s) for the transaction.
- 2. To void last item, press **VOID** key.

#### VOID

| SAMPLE RECEIPT |     |
|----------------|-----|
| 02-01-10 14-30 |     |
| 001            | #   |
| 1•00           | TX1 |
| 002            | #   |
| 2•00           | TX1 |
| •••••          | VD  |
| 002            | #   |
| -2•00          | TX1 |
| 1•00           | CA  |
| 1•00           | TX1 |
| 0•09           | TX1 |
| 017-00         | 1   |

#### **Previous Item Void**

- 1. Register the item(s) for the transaction.
- 2. To void previous item, enter the price of the item going to be voided.

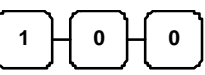

3. Then press **VOID** key.

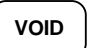

| SAMPLE RECEIPT |     |
|----------------|-----|
| 02-01-10 14-30 |     |
| 001            | #   |
| 1•00           | TX1 |
| 002            | #   |
| 2•00           | TX1 |
|                | VD  |
| 001            | #   |
| -1•00          | TX1 |
| 2•00           | CA  |
| 2•00           | TX1 |
| 0•18           | TX1 |
| 018-00         | 1   |

## **Tendering Operation**

#### **Cash Tender**

- 1. Register the item(s) for the transaction.
- 2. To total a cash sale, press CASH:

#### CASH

3. The display will indicate the total amount of the cash sale.

|          |          | T |
|----------|----------|---|
| SAIVIPLI | E RECEIP | 1 |

| 02-01-10 | 14-30  |     |
|----------|--------|-----|
|          | 001    | #   |
|          | 2•99   | TX1 |
|          | 3•00   | CA  |
|          | 2•99   | TX1 |
|          | 0•27   | TX1 |
|          | 019-00 | 1   |

#### **Amount Tendered On Cash**

- 1. Register the item(s) for the transaction.
- 2. Enter the amount tendered by the customer.

For example, for \$5.00 enter:

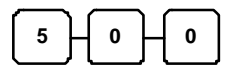

3. Press CASH:

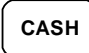

4. The display will indicate the total amount of the cash tendered and the change due, if any.

| SAMPLE RECEI | PT     |     |
|--------------|--------|-----|
| 02-01-10     | 14-30  |     |
|              | 001    | #   |
|              | 2•99   | TX1 |
|              | 3•00   | TA  |
|              | 5•00   | AT  |
|              | 2•00   | CG  |
|              | 2•99   | TX1 |
|              | 0•27   | TX1 |
|              | 020-00 | 1   |

### **Check Tender**

- 1. Register the item(s) for the transaction.
- 2. To total a cash sale, press **CHECK**:

СНЕСК

3. The display will indicate the total amount of the cash sale.

#### **Amount Tendered On Check**

- 1. Register the item(s) for the transaction.
- 2. Enter the amount tendered by the customer.

For example, for \$5.00 enter:

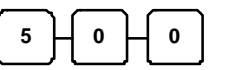

3. Press CHECK:

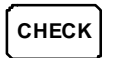

4. The display will indicate the total amount of the cash tendered and the change due, if any.

#### **Charge Tender**

- 1. Register the item(s) for the transaction.
- 2. To total a cash sale, press CHARGE:

#### CHARGE

3. The display will indicate the total amount of the cash sale.

| SAMPLE RECEIP | Т     |     |
|---------------|-------|-----|
| 02-01-10      | 14-30 |     |
|               | 001   | #   |
|               | 2•99  | TX1 |
|               | 3•00  | CG  |
|               | 2•99  | TX1 |
|               | 0•27  | TX1 |

023-00

1

| 0•27           | TX1 |
|----------------|-----|
| 021-00         | 1   |
|                |     |
|                |     |
|                |     |
|                |     |
|                |     |
| SAMPLE RECEIPT |     |
| 00 01 10 14 00 |     |

14-30

001 #

3•00 CH 2•99 TX1

2•99 TX1

SAMPLE RECEIPT

02-01-10

|          | 1      |     |
|----------|--------|-----|
| 02-01-10 | 14-30  |     |
|          | 001    | #   |
|          | 2•99   | TX1 |
|          | 3•00   | TA  |
|          | 5•00   | AT  |
|          | 2•00   | CG  |
|          | 2•99   | TX1 |
|          | 0•27   | TX1 |
|          | 022-00 | 1   |

#### **Amount Tendered On Charge**

- 1. Register the item(s) for the transaction.
- 2. Enter the amount tendered by the customer.

For example, for \$5.00 enter:

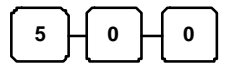

3. Press CHARGE:

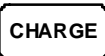

4. The display will indicate the total amount of the cash tendered and the change due, if any.

#### **Split Tender**

#### NOTE: The cash drawer should not open during split tender.

- 1. Register the item(s) for the transaction.
- 2. Enter the amount of cash tendered by the customer.

For example, enter \$2.00 and press **CASH**:

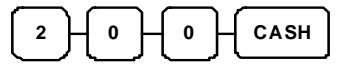

- 3. The display will indicate the \$2.00 cash tender and the \$2.00 total still due.
- 4. Enter the amount of check tendered by the customer.

For example, enter \$2.00 and press **CHECK**:

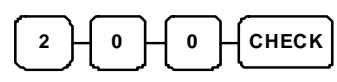

5. When the total tendered equals or exceeds the total due, the receipt will print and the transaction is complete.

| SAMPLE RECEIPT |        |     |  |  |
|----------------|--------|-----|--|--|
| 02-01-10       | 14-30  |     |  |  |
|                | 001    | #   |  |  |
|                | 4•00   | TX1 |  |  |
|                | 4•00   | TA  |  |  |
|                | 2•00   | AT  |  |  |
|                | 2•00   | TA  |  |  |
|                | 2•00   | AT  |  |  |
|                | 4•00   | TX1 |  |  |
|                | 0•36   | TX1 |  |  |
|                | 025-00 | 1   |  |  |

#### SAMPLE RECEIPT 02-01-10 14-30

001 #

2•99 TX1 3•00 TA

5•00 AT

2•00 CG

2•99 TX1

0•27 IX1 024-00 1

## **Received on Account (RA) Operation**

0

1. Enter amount received, then press **RA**.

0

RA

(+)

| SAMPLE RECEIPT |       |    |  |  |
|----------------|-------|----|--|--|
| 02-01-10       | 14-30 |    |  |  |
|                | 10•00 | RA |  |  |

026-00

1

# Paid Out (PO) Operation

1

0

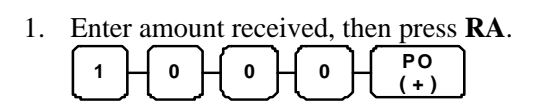

| SAMPLE RECEI | PT       |
|--------------|----------|
| 02-01-10     | 14-30    |
|              | 10•00 PO |
|              | 027-00 1 |

## **Currency Conversion Operation**

NOTE: This feature requires preset conversion rate pre-programmed.

- 1. Register the item(s) for the transaction.
- 2. Press **C/CONV**, the preset convert rate will shown on the display,

C/CONV

3. Enter amount of foreign currency, then press **CASH**,

| 2 0 0 0 CASH | ] |
|--------------|---|
|--------------|---|

4. The transaction will be finalised, drawer open and home currency change amount shown on the display.

| SAMPLE RECEI | PT     |     |
|--------------|--------|-----|
| 02-01-10     | 14-30  |     |
|              | 001    | #   |
|              | 1•00   | TX1 |
|              | 1•00   | TA  |
|              | 13•72  | @   |
|              | 1•46   | PO  |
|              | 0•45   | CG  |
|              | 1•00   | TX1 |
|              | 0•09   | TX1 |
|              | 028-00 | 1   |

## **Receipt On and Off**

On *ER-180*, the receipt printer can be switched ON/OFF in REG Mode. All reports in X/Z Mode will still print even the receipt printer has been turned off. To switch receipt printer ON/OFF,

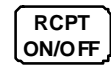

- 1. Press the **RECEIPT ON/OFF** key once to turn the receipt off.
- 2. Press the **RECEIPT ON/OFF** key again to turn the receipt on.

## **Calculator Function**

You can use the ER-180 to perform simple addition, subtraction and multiplication calculator functions outside of a sale.

Turn the mode key to "REG" MODE and press "CALC" key. To exit from Calculator mode, Press "CLEAR" key or Turn the mode key.

• Press the CALC key to enter calculator mode:

#### Addition

CLEAR

| Enter amount, press <b>RA</b> (+) Enter amount, pre                                | SS CASH/TEND<br>(=) |
|------------------------------------------------------------------------------------|---------------------|
| Subtraction<br>Enter amount, press (-) Enter amount, pres                          | SS CASH/TEND        |
| Multiplication         Enter amount, press         (X)         Enter amount, press | SS CASH/TEND        |
| Press the CLEAR key to exit calculator mode:                                       |                     |

# X/Z Mode Reporting

## **Management Reports and Balancing**

| Report                   | Control Lock<br>Position | Кеу                                                       |
|--------------------------|--------------------------|-----------------------------------------------------------|
| Financial                | X or Z                   | CASH/<br>TEND                                             |
| Financial Level 2        | X or Z                   | VOID                                                      |
| Period-to-Date Financial | ${f X}$ or ${f Z}$       | СНЕСК                                                     |
| Department               | X or Z                   | CHARGE                                                    |
| Clerk                    | X or Z                   | CLERK                                                     |
| Cash in Drawer           | X                        | n n - SUB<br>TOTAL<br>Up to 8 digits number<br>for amount |

# **Financial Daily Report**

|                                      | SAMPLE RECEIPT       |
|--------------------------------------|----------------------|
| DATE ->                              | 02-01-10 14-30       |
| REPORT COUNTER, X or Z MODE ->       | 1 Z                  |
|                                      |                      |
| TAXABLE1 TOTAL ->                    | 54•00 TX1            |
| TAX1 TOTAL ->                        | 2•08 TX1             |
| TAXABLE2 TOTAL ->                    | 19•00 TX2            |
| TAX2 TOTAL ->                        | 1•07 TX2             |
| TAXABLE3 TOTAL ->                    | 3•00 TX3             |
| TAX3 TOTAL ->                        | 0•22 TX3             |
| TAXABLE4 TOTAL ->                    | 3•00 TX4             |
| TAX4 TOTAL ->                        | 0•22 TX4             |
| -PERCENT TOTAL ->                    | -0•24 %-             |
| +PERCENT TOTAL ->                    | 0•20 %+              |
| (-) TOTAL ->                         | -7•50 -              |
| NET SALES TOTAL ->                   | 188•26 *1            |
|                                      |                      |
| RETURN MERCHANDISE TOTAL ->          | -2•00 RF             |
| <pre>VOID TOTAL -&gt;</pre>          | -3•00 RF             |
| GROSS SALES TOTAL ->                 | 198•00 *2            |
| CUSTOMER COUNTER ->                  | 018 #                |
| CASH TOTAL ->                        | 183•26 <sup>CA</sup> |
| CHECK TOTAL ->                       | 5•00 CH              |
| CHARGE TOTAL ->                      | 0•00 CG              |
| RECEIVED ON ACCOUNT ->               | 7•00 RA              |
| PAID OUT ->                          | 5•00 PO              |
| CASH IN DRAWER ->                    | 184•26 AT            |
| NO SALE COUNTER ->                   | 001 NS               |
|                                      | •••••                |
| GRAND TOTAL ->                       | 198•00 *3            |
| RECEIPT NUMBER, MACHINE NO. CLERK -> | 027-00 1             |
| NIMBER                               |                      |

# **Financial Z2 Report**

|                                             | SAMPLE RECEIPT    |  |  |
|---------------------------------------------|-------------------|--|--|
| DATE ->                                     | 02-01-10 14-30    |  |  |
| REPORT COUNTER, X or Z MODE ->              | 1 Z               |  |  |
| NET SALES TOTAL ->                          | 188•26 <b>*</b> 1 |  |  |
|                                             | 198000 #2         |  |  |
| RECEIPT NUMBER, MACHINE NO. CLERK -> NUMBER | 028-00 1          |  |  |

# P-T-D Grand Total Report

|                                      | SAMPLE RECEIPT    |  |  |
|--------------------------------------|-------------------|--|--|
| DATE ->                              | 02-01-10 14-30    |  |  |
| REPORT COUNTER, X or Z MODE ->       | 1 *z              |  |  |
| P-T-D GRAND TOTAL ->                 | <b>198•00 *</b> 4 |  |  |
| RECEIPT NUMBER, MACHINE NO. CLERK -> | 029-00 1          |  |  |
| NUMBER                               |                   |  |  |

## **Department Report**

| SAMPLE RECEIPT                           |     |   |
|------------------------------------------|-----|---|
| DATE -> 02-01-10 14                      | -30 |   |
| REPORT COUNTER, X or Z MODE ->           | 1   | z |
|                                          |     |   |
| DEPARTMENT NUMBER ->                     | 001 | # |
| DEPARTMENT COUNTER ->                    | 003 | @ |
| TOTAL -> 19                              | •00 |   |
|                                          |     |   |
| DEPARTMENT NUMBER ->                     | 002 | # |
| DEPARTMENT COUNTER ->                    | 002 | @ |
| TOTAL -> 29                              | •00 |   |
|                                          |     |   |
| DEPARTMENT NUMBER ->                     | 016 | # |
| DEPARTMENT COUNTER ->                    | 005 | @ |
| TOTAL -> 20                              | •00 |   |
|                                          |     |   |
| RECEIPT NUMBER, MACHINE NO. CLERK -> 029 | -00 | 1 |
| NUMBER                                   |     |   |

# **Clerk Report**

|        |         |     |        |    |    |      |      |    |    | SAMPLE RECEIPT |      |        |   |
|--------|---------|-----|--------|----|----|------|------|----|----|----------------|------|--------|---|
|        |         |     |        |    |    |      | DA:  | ГE | -> | 02-0           | 1-10 | 14-30  |   |
| I      | REPORT  | COI | JNTER, | х  | 01 | : Z  | MOI  | ЭE | -> |                |      | 1      | z |
|        |         |     |        |    |    |      |      |    |    |                |      |        |   |
| NET    | SALES   | OF  | CLERK  | 1  | ,  | CLI  | ERK  | 1  | -> |                |      | 25•00  | 1 |
| NET    | SALES   | OF  | CLERK  | 2  | ,  | CLI  | ERK  | 2  | -> |                |      | 30•00  | 2 |
| NET    | SALES   | OF  | CLERK  | 3  | ,  | CLI  | ERK  | 3  | -> |                |      | 59•00  | 3 |
| NET    | SALES   | OF  | CLERK  | 4  | ,  | CLI  | ERK  | 4  | -> |                |      | 100•00 | 4 |
|        |         |     |        |    |    |      |      |    |    |                |      |        |   |
| RECEIP | r numbi | ER, | MACHIN | ٩E | NC | ). ( | CLEE | RK | -> |                |      | 029-00 | 1 |
|        |         |     |        |    |    | NU   | JMBI | ΞR |    |                |      |        |   |

## **Cash In Drawer Declaration**

In the **System Option #1 Programming**, cash-in-drawer declaration can be programmed compulsory. Cash-in-drawer declaration is performed by adding the total of each type of media in the drawer, and pressing the "**SUBTOTAL**" key. Depression of the "**SUBTOTAL**" key with numeric will enter the information that the cash-in-drawer declaration performed, and reports in X position and Z position will be allowed. In this case, the difference of input amount and cash in drawer is displayed. After this declaration, you can not take any registering operation, if not reporting in X mode or Z mode.

|                               | SAMPLE RECEIPT |            |  |  |
|-------------------------------|----------------|------------|--|--|
|                               | 02-01-10       | 14-30      |  |  |
| TOTAL ENTERED BY KEY-INPUT -> |                | 180•00 CA  |  |  |
| TOTAL IN CASH DRAWER ->       |                | 184•26 AT1 |  |  |
| DIFFERENCE ->                 |                | -4•26      |  |  |
|                               |                | 029-00     |  |  |

# **Program Mode Programming**

Read this entire section carefully to program the machine to the most preferable set-up according to your store system. In each program, all option(s) (N1, N2, N3... until last one) need to be considered and decided together then entered all at once.

The mode key position is **PGM** if any setting change procedure is needed.

## **Tax, Decimal Point Information**

The features involved in this programming on the *ER-180* have been preset for Australia use (**Bold Font**). If change is needed, please refer to the table below; find out the best option for both N1 and N2 from the table below, then,

- 1. Turn mode key to **PGM** mode,
- 2. Enter the number of your option of N1, then N2,

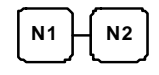

3. Press **X/TIME** key to finalise the programming.

X/TIME

|    | VALUE                     |
|----|---------------------------|
| N1 | 0 = 2 decimal             |
|    | 1 = non decimal           |
|    | 2 = 1 decimal             |
|    | 3 = 3 decimal             |
| N2 | $0 = \mathbf{VAT}$        |
|    | 1 = add-on tax            |
|    | 2 = external straight tax |

## Tax Rate

The tax rate on the *ER-180* has been preset to 10% Tax1 (VAT or add-on) as GST (**Bold Font**). If change is needed, please refer to the table below, then,

- 1. Turn mode key to **PGM** mode,
- 2. Enter the tax rate up to 5 digits number (Do Not Use Decimal Point!),

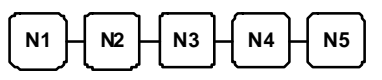

3. Enter the option of Status,

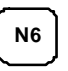

4. Press Department key for the department you are programming for to finalise the programming.

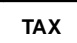

|       | VALUE                                    | COMMENTS              |
|-------|------------------------------------------|-----------------------|
| N1-N5 | 00000 - 99999<br>( <b>10000</b> for 10%) | Tax rate              |
| N6    | 0                                        | External straight tax |
|       | 1                                        | Tax1 (VAT or add-on)  |
|       | 2                                        | Tax2 (VAT or add-on)  |
|       | 3                                        | Tax3 (VAT or add-on)  |
|       | 4                                        | Tax4 (VAT or add-on)  |

## Link Plu to Department

All 100 PLUs in *ER-180* are preset link to Department 1. If change is needed,

- 1. Turn mode key to PGM mode,
- 2. Enter the PLU number of the PLU that is modified, then PLU function key,

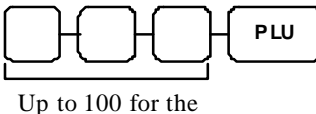

PLU number

3. Press 1 of the 16 Department key that PLU is about to link to finalise the programming.

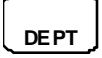

## **Status and Preset Price of Plu & Department**

The features involved in this programming on the *ER-180* have been preset Open Price and non Single, tax1 (**Bold Font**) for Australia use. If change is needed, please determine preset price amount for N1 to N7, then refer to the table on next page; find out Status for N8, then,

NOTE: For N8, please refer to the setting on the "Tax, Decimal Point Information".

For Department(s),

- 1. Turn mode key to PGM mode,
- 2. Enter the preset price up to 7 digits number,

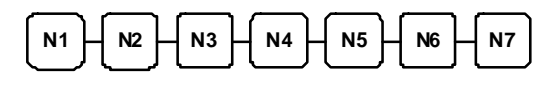

3. Enter the option of Status,

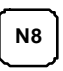

4. Press Department key for the department you programming for to finalise the programming.

DEPT

For PLU(s),

- 1. Turn mode key to **PGM** mode,
- 2. Enter the PLU number of the PLU that is modified, then **PLU** function key,

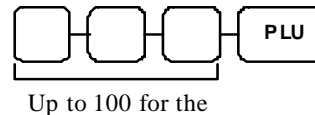

PLU number

3. Enter the preset price up to 7 digits number,

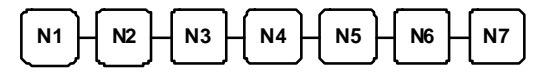

4. Enter the option of Status,

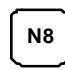

5. Press **PLU** key for the department you programming for to finalise the programming.

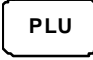

| N8 | In case VAT, add-on tax | In case external straight tax |
|----|-------------------------|-------------------------------|
| 0  | Non single, non tax     | Non single                    |
| 1  | Non single, tax1        | Single                        |
| 2  | Non single, tax2        |                               |
| 3  | Non single, tax3        |                               |
| 4  | Non single,tax4         |                               |
| 5  | Single, non tax         |                               |
| 6  | Single, tax1            |                               |
| 7  | Single, tax2            |                               |
| 8  | Single, tax3            |                               |
| 9  | Single,tax4             |                               |

## Setting the Percent (%) Key

The percent (%) rate on the *ER-180* has been preset to open (**Bold Font**). If a preset value is needed, please refer to the table below (For example: for 10%, enter 10000; for 5.55%, enter 05550; for 99.999%, enter 99999.), then,

- 1. Turn mode key to **PGM** mode,
- 2. Enter the tax rate up to 5 digits number (Do Not Use Decimal Point!),

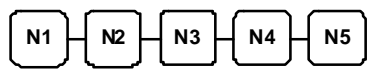

3. Press -% (for discount) or +% (for surcharge) key for the percent key you are programming for to finalise the programming.

| ТАХ | ] |
|-----|---|
|     |   |
|     |   |
|     |   |

|       | VALUE                         | COMMENTS     |
|-------|-------------------------------|--------------|
| N1-N5 | 00000 - 99999                 | percent rate |
|       | ( <b>00000</b> for 0% - open) | percent fute |

## **Setting the Machine Number**

The machine number is printed on the register receipt. Program a machine number so that any receipt can be identified with the store or register where the transaction took place.

- 1. Turn mode key to **PGM** mode,
- 2. Enter any 2 digits number followed by the **NO SALE** key.

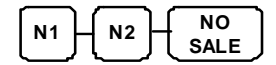

## **Receipt Print / Journal Print**

The features involved in this programming on the *ER-180* have been preset to Taxable, tax amount print and Receipt Mode (**Bold Font**). If change is needed, please refer to the table below; find out the best option for both N1 and N2 from the table below, then,

- 1. Turn mode key to **PGM** mode,
- 2. Enter the number of your option of N1, then N2,

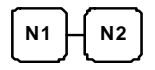

3. Press **X/TIME** key to finalise the programming.

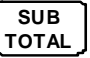

|    | VALUE | COMMENTS                      |
|----|-------|-------------------------------|
| N1 | 0     | Taxable, tax amount print     |
|    | 1     | Taxable, tax amount not print |
| N2 | 0     | Receipt Mode                  |
|    | 1     | Journal Mode                  |

## **Rounding Option**

The rounding system has been preset to Australia Rounding Use (**Bold Font**). If change is needed, please find out selection from the table below, then,

- 1. Turn mode key to **PGM** mode,
- 2. Enter the number of your option of N1,

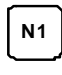

3. Press - key to finalise the programming.

|   | - |  | Ì |
|---|---|--|---|
| 1 |   |  |   |

|    | VALUE | COMMENTS                    |
|----|-------|-----------------------------|
| N1 | 0     | Australian Rounding Not use |
|    | 1     | Australian Rounding Use     |

## **Training Mode**

The Clerk System is preset to Normal Mode (**Bold Font**). If Training Mode is needed, please find out the value of Train Mode from the table below, then,

- 1. Turn mode key to **PGM** mode,
- 2. Enter the number of your option of N1,

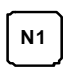

3. Press **CHARGE** key to finalise the programming.

CHARGE

|    | VALUE | COMMENTS      |
|----|-------|---------------|
| N1 | 0     | Normal Mode   |
|    | 1     | Training Mode |

## **System Options**

There are two sets of options of System Options. To program System Option, the whole set of options need to enter all together at once, from N1, N2 ... to N5 then press RA (for option 1) or PO (for option 2). The Preset value has been highlighted (Bold Font). For example, if N2 option of option 1 is about to changed into NOT SKIP (value = 0), the whole 5 numbers have to be entered together as 0 00 0 0, then RA.

## Option 1

1. Turn mode key to **PGM** mode,

2. Enter the set of 5 number for the 5 options in option 1,

| $\frown$ | $\frown$ |          | ι. | $\frown$ | <br>$\frown$ |  |
|----------|----------|----------|----|----------|--------------|--|
|          | N2       | N3       |    | N4       | N5           |  |
|          |          | 110      |    |          |              |  |
|          | $\sim$   | <u> </u> |    |          | $\square$    |  |

3. Press **RA** key to finalise the programming.

| RA | ]                     |                |            |
|----|-----------------------|----------------|------------|
| NO | OPTION                | VALUE = 0      | VALUE = 1  |
| N1 | CASH DECLARATION      | NOT COMPULSORY | COMPULSORY |
| N2 | ZERO SKIP IN REPORT   | NOT SKIP       | SKIP       |
| N3 | Z REPORT REPEAT       | NOT REPEAT     | REPEAT     |
| N4 | RF / VD / GROSS TOTAL | PRINT          | NOT PRINT  |
|    | PRINT IN REPORT       |                |            |
| N5 | SUBTOTAL PRINT        | PRINT          | NOT PRINT  |

## **Option 2**

- 1. Turn mode key to PGM mode,
- 2. Enter the set of 5 number for the 5 options in option 1,

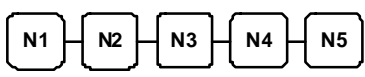

3. Press **RA** key to finalise the programming.

| RA |
|----|
|    |

| NO | OPTION                | VALUE = 0 | <b>VALUE</b> = $1$ |
|----|-----------------------|-----------|--------------------|
| N1 | GRAND TOTAL TO PRINT  | PRINT     | NOT PRINT          |
| N2 | GRAND TOTAL RESET     | NOT RESET | RESET              |
|    | AFTER Z REPORT        |           |                    |
| N3 | Z COUNTER RESET AFTER | NOT RESET | RESET              |
|    | Z REPORT              |           |                    |
| N4 | CONSECUTIVE NUMBER    | NOT RESET | RESET              |
|    | AFTER Z REPORT        |           |                    |
| N5 | DATE PRINT            | PRINT     | NOT PRINT          |

## Setting the Date

Use this program to set the clock and calendar on your *ER-180*. The date changes automatically. After initial setting, time changing will probably be required only for beginning and ending daylight savings time.

- 1. Turn mode key to **PGM** mode,
- 2. To program the time, press the 4 digit number keys to program in 24hrs format,

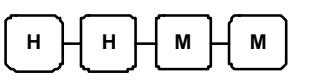

3. Press CASH key

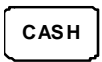

4. To program the date, press 6 digit number keys to program in MMDDYY format,

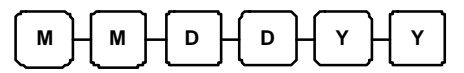

5. Press the CHECK key.

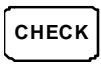

## **Currency Conversion Rate**

- 1. Turn mode key to **PGM** mode,
- 2. Enter the conversion rate without decimal point up to 5 digits number,

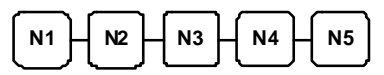

3. Enter the option of Status,

4. Press Department key for the department you programming for to finalise the programming.

C/CONV

|       | VALUE                | COMMENTS                |
|-------|----------------------|-------------------------|
| N1-N5 | <b>00000</b> - 99999 | <b>Conversion Rate</b>  |
| N6    | <b>0~</b> 5          | <b>Decimal Position</b> |

Ex)If conversion rate is 1.3720, then program 137204 If conversion rate is 13.72, then program 13722

## **System Balancing**

| NET SALES TOTAL    | = DEPARTMENT TOTALS (add positive, subtract negative)    |
|--------------------|----------------------------------------------------------|
|                    | + TAX TOTAL (add-on, external straight tax version only) |
|                    | + % TOTAL                                                |
|                    | + (-) TOTAL                                              |
| GROSS SALES TOTAL  | = NET SALES TOTAL                                        |
|                    | – MERCHANDISE RETURN                                     |
|                    | – (–) TOTAL                                              |
|                    | - % TOTAL                                                |
| ENDING GRAND TOTAL | = GROSS SALES TOTAL                                      |
|                    | + PREVIOUS GRAND TOTAL                                   |

## Maintenance

- 1. Avoid excess dust and extreme temperatures.
- 2. Be certain that AC cord is inserted firmly in the outlet, and that cord poses no danger of accidental tripping.
- 3. Use no chemicals or abrasives while cleaning cabinet or keyboard.
- 4. Do not pull or hold paper while the register is printing.